## 9.2 College Bound Scholarship - Outbound Process

**Purpose**: Use this document as a reference on how to perform the outbound processes to collect eligibility data for college bound scholarship-eligible students using ctcLink.

Audience: Financial Aid Staff.

- You must have at least one of these local college managed security roles:
  - ZZ FA College Bound Schlrship

If you need assistance with the above security roles, please contact your local college supervisor or IT Admin to request role access.

## **CBS Outbound Process**

• Pulls all SSN's for students that are eligible for Washington College Grant and creates a file to upload to the WSAC cruncher to collect CBS eligibility data.

## Navigation: NavBar > Navigator > Financial Aid > CTC Custom > CTC Interfaces > College Bound Scholarship > College Bound Outbound Process

- 1. The College Bound Outbound Process search page displays.
- 2. Eter a new or existing **Run Control ID**.
- 3. Select Search.
- 4. The CBS Outbound Process page displays.
- 5. Enter Academic Institution.
- 6. Enter **Aid Year -** use the aid year in which you are currently processing. In this example, 2018 is used.
- 7. Select **Run**.

| CBS Outbound Process                                                              |                                    |
|-----------------------------------------------------------------------------------|------------------------------------|
| Run Control ID CBS_OUTBOUND_JM                                                    | Report Manager Process Monitor Run |
| Request Parameter(s)         *Academic Institution:         W/4171         Output |                                    |
| *Aid Year: 2018                                                                   |                                    |
| Save Notify                                                                       | 📑 Add 🗾 Update/Display             |

- 8. The Process Scheduler Request page displays.
   9. Ensure the checkbox is selected in the **Process List** section.
- 10. Select the **OK** button.

| User ID 201253052                  |                                              | Run Control ID                   | CBS_OUT | BOUND_JM         |               |
|------------------------------------|----------------------------------------------|----------------------------------|---------|------------------|---------------|
| Server Name Recurrence Time Zone   | <ul><li>✓ Run Da</li><li>✓ Run Tin</li></ul> | ate 12/10/2018 ×<br>me 9:58:51AM | Re      | set to Current I | Date/Time     |
| Process List<br>Select Description | Process Name                                 | Process Type                     | *Type   | *Format          | Distributio   |
| I-067 CBS Outbound Process         | CTC_CBS_OUT                                  | Application Engine               | Web     | ∨ TXT            | ✓ Distributio |
| OK Cancel                          |                                              |                                  |         |                  |               |

- 11. The CBS Outbound Process page displays.
- 12. Make note of the Process Instance number created during previous step.
- 13. Select the **Process Monitor** link.

| CBS Outbound Process                           |                                    |
|------------------------------------------------|------------------------------------|
| Run Control ID CBS_OUTBOUND_JM                 | Report Manager Process Monitor Run |
|                                                | Process Instance:21356524          |
| Request Parameter(s)                           |                                    |
| *Academic Institution: WA171 Q Spokane CC      |                                    |
| *Aid Year: 2018 Q 2017-2018 Financial Aid Year |                                    |
| Save Notify                                    | 📑 Add 🛛 🖉 Update/Display           |

- 14. The Process List tab displays.
- 15. On the Process List tab, select the **Refresh** button until the **Run Status** for the assigned **Process Instance** is "Success" and the **Distribution Status** is "Posted".
- 16. Select the '**Details**' link.

| U<br>U<br>Run S | Process<br>ser ID 20<br>Server<br>Status | Request F<br>1253052 → | Or     Type       V     Name       V     Distribution State | Q<br>Q<br>atus | ast<br>Instance Fr |                               | iys 🗸      | Refree                 | h        |
|-----------------|------------------------------------------|------------------------|-------------------------------------------------------------|----------------|--------------------|-------------------------------|------------|------------------------|----------|
| Proc            | ess List                                 |                        |                                                             |                |                    | Personalize   Find   View All | 💷   🔣      | First 🕚 1 of           | 1 🕑 Last |
| Select          | Instance                                 | Seq.                   | Process Type                                                | Process Name   | User               | Run Date/Time                 | Run Status | Distribution<br>Status | Details  |
|                 | 21356524                                 |                        | Application Engine                                          | CTC_CBS_OUT    | 201253052          | 12/10/2018 9:58:51AM PST      | Success    | Posted                 | Details  |
|                 |                                          |                        |                                                             |                |                    |                               |            |                        |          |
|                 |                                          |                        |                                                             |                |                    |                               |            |                        |          |

- 17. The Process Detail page displays.
- 18. Select the 'View Log/Trace' link.

| Process                                                                         |                                                                                                    |
|---------------------------------------------------------------------------------|----------------------------------------------------------------------------------------------------|
| Instance 21356524                                                               | Type Application Engine                                                                                                    |
| Name CTC_CBS_OUT                                                                | Description I-067 CBS Outbound Process                                                                                                    |
| Run Status Success                                                              | Distribution Status Posted                                                                                                    |
| Run                                                                             | Update Process                                                                                                    |
| Run Control ID CBS_OUTBOUND_JM<br>Location Server<br>Server PSUNX<br>Recurrence | <ul> <li>Hold Request</li> <li>Queue Request</li> <li>Cancel Request</li> <li>Delete Request</li> <li>Re-send Content</li> <li>Restart Request</li> </ul> |
| Date/Time                                                                       | Actions                                                                                                    |
| Request Created On 12/10/2018 10:01:08Al                                        | I PST Parameters Transfer                                                                                                    |
| Run Anytime After 12/10/2018 9:58:51AN                                          | PST Message Log View Locks                                                                                                    |
| Began Process At 12/10/2018 10:01:30Al                                          | I PST Batch Timings                                                                                                    |
| Ended Process At 12/10/2018 10:01:45AI                                          | PST View Log/Trace                                                                                                    |

- 19. The **View Log/Trace** page displays.
- 20. Select the CBSOutbound\_2018.txt link.

| Report                        |                            |                                 |  |
|-------------------------------|----------------------------|---------------------------------|--|
| Report ID 904519              | Process Instance 213       | 356524 Message Log              |  |
| Name CTC_CBS_OUT              | Process Type App           | plication Engine                |  |
| Run Status Success            |                            |                                 |  |
| I-067 CBS Outbound Process    |                            |                                 |  |
| Distribution Details          |                            |                                 |  |
| Distribution Node local       | Expiration Date 01/09/2019 |                                 |  |
| File List                     |                            |                                 |  |
| Name                          | File Size (bytes)          | Datetime Created                |  |
| CBS_OutBound_Log_21356524.log | 963                        | 12/10/2018 10:01:45.041119AM PS |  |
| AE_CTC_CBS_OUT_21356524.log   | 203                        | 12/10/2018 10:01:45.041119AM PS |  |
| CBSOutbound_2018.txt          | 68,010                     | 12/10/2018 10:01:45.041119AM PS |  |
| Distribute To                 |                            |                                 |  |
| Distribution ID Type          | *Distribution ID           |                                 |  |
| User                          | 201253052                  |                                 |  |

- 21. A list of Social Security numbers will appear.
- 22. Copy and paste list into Notepad or Word and save as a .txt file.
- 23. Save the newly created file to your computer.

- 24. It is now ready to upload WSAC CSAW cruncher process.
  - Instructions for using the WSAC Portal can be found at the WSAC resources site.
     <a href="http://www.wsac.wa.gov/FAA-resources">http://www.wsac.wa.gov/FAA-resources</a>
- 25. Process complete.